## Instructions to log in using the PeopleSoft Web Clock

## 1. Log into Time and Labor 9.2.

To do this go to the home page and hover your mouse over the Leonet shortcut. A drop down menu will appear, choose "LeoNet Login - HR/T&L"

| O Home   The Advocate B × Web Clock × S     | Southeastern Louisiana Uni × +                                                                                                    |                  |           |                             |            |        |                |         | - 6 🗙    |
|---------------------------------------------|----------------------------------------------------------------------------------------------------|------------------|-----------|-----------------------------|------------|--------|----------------|---------|----------|
| 📀 🕲 ouwww.dev.selu.edu                      |                                                                                                    |                  |           | ∀ C                         | 👌 🕶 Google |        |                | ▶ ☆ 自   | + + ≡    |
| Alumni Current Students Faculty/Staff Futur |                                                                                                    |                  |           | tê apply                    | 🛗 CALENGAR | R CHAT | REQUEST<br>NFO | 🌐 vsп   | -        |
|                                             | SOUTHEASTER                                                                                                    | RN<br>I T Y      |           |                             |            |        |                |         |          |
|                                             |                                                                                                    |                  |           | aiving                      | Leonet     |        |                |         |          |
|                                             | ADMISSIONS ACADEMICS OUTRE                                                                                                    | EACH CAMPUS LIFE | ATHLETICS | ABOUT LeoNet Login - HF     | /T&L       |        |                |         |          |
|                                             |                                                                                                    |                  |           | Webmail<br>Moodle           |            |        |                |         |          |
|                                             | Crossing the                                                                                                    |                  |           |                             |            |        |                |         |          |
|                                             | Graduation Goal Line                                                                                                    |                  |           |                             |            |        |                |         |          |
|                                             | Southeastem's only two-sport<br>All-American earns his degree – more<br>than 50 years later                                                    |                  |           |                             |            |        |                |         |          |
|                                             |                                                                                                    |                  |           |                             |            |        |                |         |          |
|                                             |                                                                                                    |                  |           |                             |            |        |                |         |          |
|                                             |                                                                                                    |                  |           |                             |            |        |                |         |          |
|                                             | DISCOVER SOUTHEASTERN                                                                                                    | BECOME A LION    |           | NEWS & EVENTS               |            |        |                |         | _        |
|                                             |                                                                                                    |                  |           |                             |            |        |                |         |          |
|                                             | DISCOVER                                                                                                    |                  |           | Cost, Aid & Scholarships    | »          |        |                |         |          |
|                                             | SOUTHEASTERN                                                                                                    |                  |           | Campus Life at Southeastern | »          |        |                |         |          |
|                                             | Get to know Southeastern, where you'll be part                                                                                                 |                  |           | Housing Options             | »          |        |                |         |          |
|                                             | of an engaging community and receive personal<br>attention from faculty while pursuing your<br>educational goals. Your success is our priority |                  |           | Explore Our Campus          | »          |        |                |         |          |
|                                             | Visit Southeastern: Campus tours »<br>More information? View our eBrochure »                                                                   |                  | 120       | Madam Casillaina            |            |        |                |         |          |
|                                             | For Parents                                                                                                    |                  | -         | Housing approximately 2,40  | o          |        |                |         |          |
| ouwwwdev.selu.edu/leonet/                   |                                                                                                    |                  | 1         | students, many of Southeas  | tern's     |        |                | - Ba R0 | 11:27 AM |

Login with your W# and your current password

2. On your navigation page click on "Web Clock."

| Southeastern me and Labor       Image: Content of the second second | ſ        |                                                                                 |   |     | Y |
|----------------------------------------------------------------------------------------------------|----------|---------------------------------------------------------------------------------|---|-----|---|
| Web Clock         Report a single punch and associated time and task details. <ul> <li>Request Leave or Overtime</li> <li>Southeastem Self Senice Leave Request.</li> </ul> <ul> <li>Timesheet</li> <li>Report your time and task details for a day, week, or time period.</li> <li> <li>Certify Time</li> <li>View details of your payable time.</li> </li></ul> <ul> <li>Time and Labor WorkCenter</li> <li>View Manager Time and Labor WorkCenter</li> <li> <ul> <li>Timekeeper Activities</li> <li>E dat Employee Time</li> <li>Review Time Exceptions</li> <li>Southeastern TimeLabor Queries</li> <li>Leave Request for Employee</li> </ul> <ul> <li>Supervisor Activities</li> <li>Leave Request for Employee</li> <li></li></ul></li></ul>                                                                                                    | South    | heastern Time and Labor                                                         | 0 | 0 - |   |
| Request Leave or Overtime<br>Southeastern Self Service Leave Request.         Imesheet<br>Report your time and task details for a day, week, or time period.         Certify Time<br>View details of your payable time.         Ime and Labor WorkCenter<br>View Manager Time and Labor WorkCenter         Edit Employee Time<br>Review Time Exceptions<br>Southeastern TimeLabor Queries<br>Leave Request for Employee         Supervisor Activities<br>Leave Request for Employee         Leave Request for Employee         Announcements         Velcome to the Time & Labor Workcenter                                                                                                    | E        | Web Clock<br>Report a single punch and associated time and task details.        |   |     |   |
| Timesheet         Report your time and task details for a day, week, or time period.         Certify Time         View details of your payable time.         Time and Labor WorkCenter         View Manager Time and Labor WorkCenter         View Manager Time and Labor WorkCenter         Review Time Exceptions         Route TimeLabor Queries         Leave Request for Employee         Supervisor Activities         Leave Request for Employee         Announcements         View welcome to the Time & Labor Workcenter                                                                                                    | 1        | Request Leave or Overtime<br>Southeastern Self Service Leave Request.           |   |     |   |
| Certify Time       View details of your payable time.         Image: Time and Labor WorkCenter       View Manager Time and Labor WorkCenter         Image: Timekeeper Activities       Edit Employee Time         Review Time Exceptions       Southeastern TimeLabor Queries         Leave Request for Employee       Supervisor Activities         Leave Request for Employee       Image: Certify Time         Leave Request for Employee       Image: Certify Time         Nnouncements       Image: Certify Time & Labor Workcenter                                                                                                    | 1        | Timesheet<br>Report your time and task details for a day, week, or time period. |   |     |   |
| Time and Labor WorkCenter       Image: Time and Labor WorkCenter         Image: Timekeeper Activities       Edit Employee Time         Review Time Exceptions       Southeastern TimeLabor Queries         E Leave Request for Employee       Supervisor Activities         Leave Request for Employee       Image: Time and Labor WorkCenter         Image: Announcements       Image: Time and Labor WorkCenter                                                                                                    |          | Certify Time<br>View details of your payable time.                              |   |     |   |
| <ul> <li>Timekeeper Activities</li> <li>Edit Employee Time</li> <li>Review Time Exceptions</li> <li>Southeastern TimeLabor Queries</li> <li>Leave Request for Employee</li> <li>Supervisor Activities</li> <li>Leave Request for Employee</li> <li>Announcements</li> <li>Welcome to the Time &amp; Labor Workcenter</li> </ul>                                                                                                    |          | Time and Labor WorkCenter<br>View Manager Time and Labor WorkCenter             |   |     |   |
| <ul> <li>Edit Employee Time</li> <li>Review Time Exceptions</li> <li>Southeastern TimeLabor Queries</li> <li>Leave Request for Employee</li> <li>Supervisor Activities</li> <li>Leave Request for Employee</li> <li>Announcements</li> <li>Welcome to the Time &amp; Labor Workcenter</li> </ul>                                                                                                    |          | Timekeeper Activities                                                           |   |     |   |
| Southeastern Time Labor Queries Leave Request for Employee Supervisor Activities Leave Request for Employee Announcements • Welcome to the Time & Labor Workcenter                                                                                                    |          | E Edit Employee Time                                                            |   |     |   |
| <ul> <li>E Leave Request for Employee</li> <li>Supervisor Activities</li> <li>Leave Request for Employee</li> <li>Announcements</li> <li>Welcome to the Time &amp; Labor Workcenter</li> </ul>                                                                                                    |          | Southeastern TimeLabor Queries                                                  |   |     |   |
| Supervisor Activities  Leave Request for Employee  Announcements  Welcome to the Time & Labor Workcenter                                                                                                    |          | Leave Request for Employee                                                      |   |     |   |
| Leave Request for Employee      Announcements      Welcome to the Time & Labor Workcenter                                                                                                    |          | Supervisor Activities                                                           |   |     |   |
| Announcements     Welcome to the Time & Labor Workcenter                                                                                                    |          | E Leave Request for Employee                                                    |   |     |   |
| Welcome to the Time & Labor Workcenter                                                                                                    |          | Announcements                                                                   | o | 0 - |   |
|                                                                                                    |          | Welcome to the Time & Labor Workcenter                                          |   |     |   |
|                                                                                                    | <u> </u> |                                                                                 |   |     |   |

| Your Last Recorded Punch |             |                  |
|--------------------------|-------------|------------------|
| In at 7:00AM             |             |                  |
| Enter Punch (2)          |             |                  |
| *Punch Type              | In 💌        | Enter Punch      |
|                          | In          |                  |
| Time Reporting Elements  | Meal<br>Out |                  |
| Day                      | Transfer    |                  |
| Comments                 |             | <b>ح</b> ا<br>.: |
| Task Reporting Elements  |             |                  |
| Combination Code         | ٩           |                  |
|                          |             | Enter Punch      |
| View Holiday Schedule    |             |                  |

3. To clock in, select *IN* from the "Punch Type" dropdown menu and click "Enter Punch."

4. To clock out, select OUT from the dropdown menu and click "Enter Punch."

| Your Last Recorded Punch |             |             |
|--------------------------|-------------|-------------|
| In at 7:00AM             |             |             |
| Enter Punch 🕐            |             |             |
| *Punch Type              | Out 💌       | Enter Punch |
| Time Reporting Elements  | Meal<br>Out |             |
| Comments                 | Transfer    | <u>ر</u>    |
| Task Reporting Elements  |             |             |
|                          |             |             |
| Combination Code         | <u> </u>    |             |
|                          |             | Enter Punch |

View Holiday Schedule

5. To clock out for lunch, select *MEAL* from the dropdown menu and click "Enter Punch."

| Your Last Recorded Punch |          |             |
|--------------------------|----------|-------------|
| In at 7:00AM             |          |             |
| Enter Punch (2)          |          |             |
| *Punch Type              | Meal     | Enter Punch |
|                          | In       |             |
| Time Reporting Elements  | Meal     |             |
| Day                      | Transfer |             |
| Comments                 |          | 2           |
|                          |          |             |
|                          |          |             |
| Task Reporting Elements  |          |             |
| Combination Code         |          |             |
| combination code         | <b>~</b> |             |
|                          |          | Enter Punch |
|                          |          |             |
| View Holiday Schedule    |          |             |

6. To clock in from lunch, select IN from the dropdown menu and click "Enter Punch."

| Your Last Recorded Punch |                             |          |   |                  |
|--------------------------|-----------------------------|----------|---|------------------|
| In at 7:00AM             |                             |          |   |                  |
| Enter Punch (?)          |                             |          |   |                  |
| *Punc                    | h Type In                   | <b>_</b> |   | Enter Punch      |
| Time Reporting Elements  | Meal<br>Out<br>Day Transfer |          |   |                  |
| Com                      | ments                       |          |   | <b>ב.</b><br>.:: |
| Task Reporting Elements  |                             |          |   |                  |
| Combination Code         |                             |          |   |                  |
|                          |                             |          | [ | Enter Punch      |
| View Holiday Schedule    |                             |          |   |                  |

7. To transfer departments, select *Transfer* from the dropdown menu then place the new department number in the combination code box and click "Enter Punch." Clicking either of the "Enter Punch" buttons will work.

| In at 1:56PM            |          |   |             |
|-------------------------|----------|---|-------------|
| Enter Punch 👔           |          |   |             |
| *Punch Type             | Transfer | • | Enter Punch |
|                         | In       |   |             |
| Time Reporting Elements | Meal     |   |             |
| Day                     | Transfer |   |             |
| Comments                |          |   | <u>رح</u>   |
|                         |          |   |             |
| L                       |          |   |             |
| Task Reporting Elements |          |   |             |
|                         |          |   |             |
| Combination Code 23012  |          |   |             |
|                         |          |   | Enter Punch |
|                         |          |   |             |

8. To clock directly into a different department, select *IN* from the dropdown menu then place the department number in the combination code box and click "Enter Punch." Clicking either of the "Enter Punch" buttons will work.

| Your Last Recorded Punch |                               |                |
|--------------------------|-------------------------------|----------------|
| Transfer at 11:59AM      |                               |                |
| Enter Punch (?)          |                               |                |
| *Punch Type              | In 🔽                          | Enter Punch    |
| Time Reporting Elements  | in<br>Meal<br>Out<br>Transfer |                |
| Comments                 |                               | <b>ح</b> ا<br> |
| Task Reporting Elements  |                               |                |
| Combination Code 23012   |                               |                |
|                          |                               | Enter Punch    |
| View Holiday Schedule    |                               |                |

9. Log out of LeoNet to end your session.